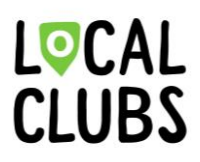

Anleitung für die erste Datenübertragung von der Mitgliederdatenbank STV-Admin (Navision) zu Localclubs

 app.localclub.ch aufrufen und anmelden Ist noch kein Account vorhanden, so muss erst ein neuer Account angelegt werden. Klicke hierfür bitte auf den Link «Jetzt registrieren»

| Willkommen bei Loc<br>Melden Sie sich mit Ihrer E-Mail-Adres<br>an | alclubs!<br>se und Passwort |
|--------------------------------------------------------------------|-----------------------------|
| E-Mail-Adresse                                                     |                             |
| Passwort                                                           |                             |
| <u>P.</u>                                                          | asswort vergessen?          |
| Weiter                                                             |                             |
|                                                                    |                             |

Noch kein Account? Jetzt registrieren

#### 2. Account anlegen

#### Account anlegen

Legen Sie hier mit Ihrer E-Mail-Adresse und Ihrem Passwort einen Account an

| E-Mail-Adresse                                                                                                    |
|----------------------------------------------------------------------------------------------------|
| Passwort                                                                                                    |
| Passwort bestätigen                                                                                                    |
| Hiermit erkläre ich, dass ich die AGB und<br>Datenschutzerklärung gelesen habe und damit<br>einverstanden bin. Es gilt die jeweils aktuelle<br>Produktbeschreibung mit den darin beschriebenen<br>Mitwirkungspflichten des Kunden. |
| Weiter                                                                                                    |

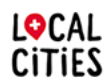

Localclubs ist ein Produkt von Localcities. Übersicht über das Localcities Angebot unter: www.localcities.ch/deinverein

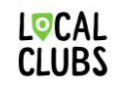

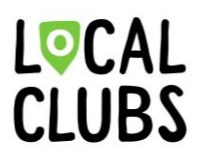

# 3. Neuen Verein anlegen

Klicke auf den Button «Neuen Verein anlegen» um deinen Verein bei Localclubs anzulegen.

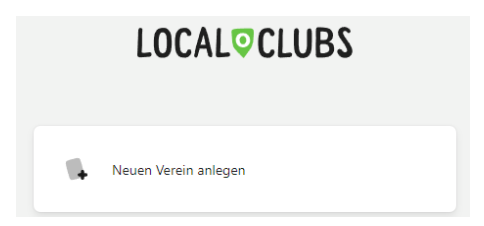

## 4. Vereinsdaten ausfüllen

Trage die angeforderten Daten ein und bestätige diese, indem du auf den Button «Verein erstellen» klickst.

Die Daten können auch nach der Erstellung des Vereins zu jederzeit in den Vereinseinstellungen geändert werden.

| Test-Verein            | /ereines *                     |   |
|------------------------|--------------------------------|---|
|                        |                                |   |
| n welchem Lan          | nd befindet sich dein Verein?* |   |
| Schweiz                |                                | - |
|                        |                                |   |
| trasse + Hausi         | nummer *                       |   |
| Teststrasse 12         | 3                              |   |
|                        |                                |   |
| ostleitzahl *          | Stadt *                        |   |
| ostleitzahl *          | Stadt *                        |   |
| ostleitzahl *<br>1234  | Stadt * Teststadt              |   |
| Postleitzahl *<br>1234 | Stadt *<br>Teststadt           |   |

Erstelle einen neuen Verein

5. Konfiguriere die Mitgliederdatenbank STV-Admin (Navision) Schnittstelle

Nachdem der Verein angelegt und erstellt wurde, befindest du dich bereits im Startbereich.

Klicke nun in der Navigationsliste auf den Unterpunkt «Integrationen & Addons» und im Anschluss auf die Schnittstelle «Dynamics NAV».

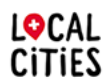

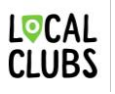

# L<sup>©</sup>CAL CLUBS

| <ul> <li>Start</li> <li>Übersicht</li> <li>Verein wechseln</li> <li>Verein</li> <li>Mein Konto</li> <li>Einstellungen</li> <li>Verein</li> <li>Abrechnung &amp; Abos</li> <li>Benutzerverwaltung</li> <li>Integrationen &amp; Addons</li> <li>Fintwickler + API</li> <li>Iocalclubs</li> <li>Dokumentation</li> </ul>                                                                                                    | Q  | TV Test-Verein           |
|----------------------------------------------------------------------------------------------------|----|--------------------------|
| <ul> <li>Dbersicht</li> <li>Verein wechseln</li> <li>Mein Konto</li> <li>Einstellungen</li> <li>Verein</li> <li>Verein</li> <li>Verein</li> <li>Abrechnung &amp; Abos</li> <li>Benutzerverwaltung</li> <li>Integrationen &amp; Addons</li> <li>Entwickler + API</li> <li>localclubs</li> <li>Dokumentation</li> </ul>                                                                                                    | ٠  | Start                    |
| <ul> <li>Verein wechseln</li> <li>Noch nicht konfiguriert</li> <li>Mein Konto</li> <li>Einstellungen</li> <li>Verein</li> <li>Verein</li> <li>Abrechnung &amp; Abos</li> <li>Benutzerverwaltung</li> <li>Integrationen &amp; Addons</li> <li>Entwickler + API</li> <li>Iocalclubs</li> <li>Dokumentation</li> </ul>                                                                                                    | 8  | 🕐 Übersicht              |
| <ul> <li>Mein Konto</li> <li>Einstellungen</li> <li>Verein</li> <li>Abrechnung &amp; Abos</li> <li>Benutzerverwaltung</li> <li>Integrationen &amp; Addons</li> <li>Entwickler + API</li> <li>localclubs</li> <li>Dokumentation</li> </ul>                                                                                                    |    | Verein wechseln          |
| <ul> <li>Einstellungen</li> <li>Verein</li> <li>Abrechnung &amp; Abos</li> <li>Benutzerverwaltung</li> <li>Integrationen &amp; Addons</li> <li>Integrationen &amp; Addons</li> <li>Entwickler + API</li> <li>Iocalclubs</li> <li>Dokumentation</li> </ul>                                                                                                    | U  | Mein Konto               |
| Einsteilungen<br>Se Verein<br>Se Abrechnung & Abos<br>Benutzerverwaltung<br>Se Integrationen & Addons<br>Calclubs<br>Iocalclubs<br>Dokumentation                                                                                                    | 10 |                          |
| <ul> <li>Verein</li> <li>Abrechnung &amp; Abos</li> <li>Benutzerverwaltung</li> <li>Integrationen &amp; Addons</li> <li>Entwickler + API</li> <li>Iocalclubs</li> <li>Dokumentation</li> </ul>                                                                                                    |    | Einstellungen            |
| <ul> <li>Abrechnung &amp; Abos</li> <li>Benutzerverwaltung</li> <li>Integrationen &amp; Addons</li> <li>Entwickler + API</li> <li>Iocalclubs</li> <li>Dokumentation</li> </ul>                                                                                                    |    | 🗢 Verein                 |
| Benutzerverwaltung  Constant of the second second  |    | Abrechnung & Abos        |
| Integrationen & Addons  Constraints  Addons  Constraints  Constraints |    | Benutzerverwaltung       |
| Cocalclubs  Ockumentation                                                                                                    |    | S Integrationen & Addons |
| localclubs           Dokumentation                                                                                                    |    | Entwickler + API         |
| Dokumentation                                                                                                    |    | localclubs               |
|                                                                                                    |    |                          |
|                                                                                                    |    |                          |

# 6. Schnittstelle konfigurieren

Trage nun die Vereinsnummer sowie den Web Service Access Key ein und klicke im Anschluss auf den Button «Integration hinzufügen».

| Dynamics NAV         |                        |
|----------------------|------------------------|
| Club number          | Web Service Access Key |
| 1.50.03.8253.00-0    |                        |
| Verwerfen und zurück | Integration hinzufügen |

## 7. Erstellung der Felder in Localclubs

Nachdem der Button «Integration hinzufügen» betätigt wurde, werden parallel dazu automatisiert die Felder in Localclubs angelegt, in welche künftig die Daten der Mitgliederdatenbank STV-Admin in Localclubs synchronisiert werden.

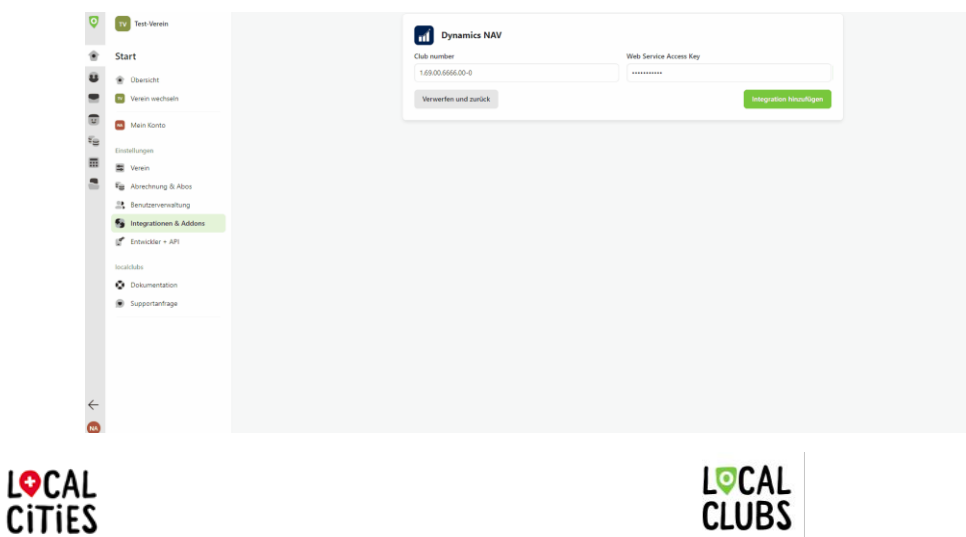

Localclubs ist ein Produkt von Localcities. Übersicht über das Localcities Angebot unter: www.localcities.ch/deinverein

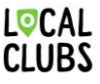

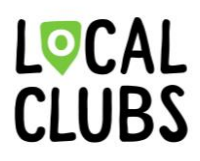

8. Konfiguration & Zuordnung der Felder speichern

Bevor die erste Synchronisierung durchgeführt werden kann, müssen die automatisch generierten Felder sowie deren Zuordnung gespeichert werden. Klicke hierfür auf den Button «Änderungen speichern».

| b number                                                               | ıb number                                                           |                                 |                                                                             |                                                                 |
|------------------------------------------------------------------------|---------------------------------------------------------------------|---------------------------------|-----------------------------------------------------------------------------|-----------------------------------------------------------------|
| 69.00.6666.00-0                                                        |                                                                     |                                 |                                                                             |                                                                 |
| eldzuordnungen                                                         | Synchronisierung                                                    |                                 |                                                                             |                                                                 |
| eldzuordnungen                                                         |                                                                     |                                 |                                                                             | Änderungen speicher                                             |
| Ordnen Sie Ihre benu<br>neuesten Stand, Stell-<br>Synchronisierung ign | itzerdefinierten Felde<br>en Sie sicher, dass Sie<br>oriert werden. | r den in NAV v<br>Felder mit de | erfügbaren Feldern zu. Die Synchroni<br>m richtigen Datentyp zuordnen, da u | isierung hält sie bidirektional auf d<br>ngültige Daten von der |
| Kategorie (Text)                                                       |                                                                     | - >                             | MembershipCategories                                                        |                                                                 |
| Verbandszeitschrift                                                    | GYMlive (Ja/Nein)                                                   | - >                             | GYMLiveAbo                                                                  |                                                                 |
| Regionalzeitschrift                                                    | (Ja/Nein)                                                           | - >                             | RegionalAbo                                                                 |                                                                 |
| Freigabe mySTV (Te                                                     | ext)                                                                | - >                             | ReleasemySTVFSG                                                             |                                                                 |
| Adressfreigabe (Ja/                                                    | Nein)                                                               | - >                             | Address_Release                                                             |                                                                 |
| NDBJS/esa Adressn                                                      | ır. (Text)                                                          | - >                             | NDBJS_esa_No                                                                |                                                                 |
| Sozialversicherungs                                                    | snummer (Text)                                                      | - >                             | Social_Insurance_No                                                         |                                                                 |
| E-Mail Verein (Text)                                                   |                                                                     | - >                             | E_Mail_Club                                                                 |                                                                 |
| E-Mail Alternative (                                                   | Text)                                                               | - >                             | E_Mail                                                                      |                                                                 |
|                                                                        |                                                                     |                                 |                                                                             |                                                                 |

9. Erste Synchronisierung der Mitgliederdatenbank STV-Admin und Localclubs Klicke auf den Bereich «Synchronisierung».

| Dynamics NAV                     | Aktiv                  |
|----------------------------------|------------------------|
| Club number                      | Web Service Access Key |
| 1.69.00.6666.00-0                |                        |
| Feldzuordnungen Synchronisierung |                        |
| Feldzuordnungen                  | Änderungen speichern   |

Klicke nun auf den Button «Synchronisieren» um die Daten von der Mitgliederdatenbank STV-Admin nach Localclubs zu übertragen.

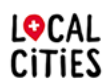

Localclubs ist ein Produkt von Localcities. Übersicht über das Localcities Angebot unter: www.localcities.ch/deinverein

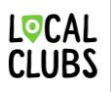

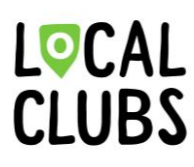

**Info**: Der Hinweis, dass der Status der Synchronisierung aktuell nicht abgerufen werden kann, ist vor der ersten erfolgreichen Synchronisierung normal.

| Dynamics                                     | NAV                                               | Aktiv                                                                                                    |
|----------------------------------------------|---------------------------------------------------|----------------------------------------------------------------------------------------------------|
| Club number                                  |                                                   | Web Service Access Key                                                                                     |
| 1.69.00.6666.00-0                            |                                                   |                                                                                                    |
| Feldzuordnungen                              | Synchronisierung                                  |                                                                                                    |
| Synchronisation                              |                                                   | Synchronisieren                                                                                            |
| Beim ersten Aktiviere<br>Kontakten abzugleic | en der NAV-Integration<br>hen. Du kannst den folg | ne Synchronisierung durchgeführt, um die Mitglieder von LocalClubs mit den NAV-<br>Prozess hier verfolgen: |
|                                              | Es ist aktuell                                    | iodlich, den Status der Synchronisierung abzunufen.                                                        |
|                                              | 25 ISt direction                                  |                                                                                                    |

### **10.** Synchronisationsprozess

Nachdem in Schritt 9 der Button «Synchronisieren» geklickt wurde, wird nun die erste Synchronisierung durchgeführt.

Zudem wird nun in Localclubs der aktuelle Fortschritt der laufenden Synchronisierung angezeigt.

|  | Dynamics NAV                                       |                                                         | Aktiv                   |
|--|----------------------------------------------------|---------------------------------------------------------|-------------------------|
|  | Club number                                        | Web Service Access Key                                  |                         |
|  | 1.69.00.6666.00-0                                  |                                                         |                         |
|  | Feldzuordnungen Synchronisierung                   |                                                         |                         |
|  | Synchronisation                                    |                                                         | Synchronisieren         |
|  | Beim ersten Aktivieren der NAV-Integration wird ei | ne Synchronisierung durchgeführt, um die Mitglieder vor | LocalClubs mit den NAV- |
|  | Kontakten abzugleichen. Du kannst den folgenden    | Prozess hier verfolgers                                 |                         |
|  |                                                    | 0                                                       |                         |
|  | Es ist aktuell nicht m                             | nöglich, den Status der Synchronisierung abzurufen.     |                         |
|  |                                                    |                                                         |                         |
|  | Verwerfen und zunück                               |                                                         | Integration entfernen   |
|  |                                                    |                                                         |                         |
|  |                                                    |                                                         |                         |
|  |                                                    |                                                         |                         |
|  |                                                    |                                                         |                         |
|  |                                                    |                                                         |                         |
|  |                                                    |                                                         |                         |
|  |                                                    |                                                         |                         |
|  |                                                    |                                                         |                         |
|  |                                                    |                                                         |                         |
|  |                                                    |                                                         |                         |

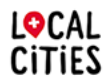

Localclubs ist ein Produkt von Localcities. Übersicht über das Localcities Angebot unter: www.localcities.ch/deinverein

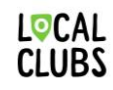

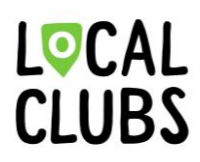

# 11. Übersicht der Synchronisierung

Nachdem die Synchronisierung erfolgreich durchgeführt wurde, wird nun auch eine Übersicht aller Synchronisierten Datensätze/Mitglieder angezeigt.

| Synchronisation                                                                                                    |                                                                                               | Synchronisieren                         |
|----------------------------------------------------------------------------------------------------|-----------------------------------------------------------------------------------------------|-----------------------------------------|
| Beim ersten Aktivieren der NAV-Integratio<br>NAV-Kontakten abzugleichen. Du kannst d<br>Die Synchronisierung ist abgeschlosse | n wird eine Synchronisierung durchgeführt, ur<br>Ien folgenden Prozess hier verfolgen:<br>en, | n die Mitglieder von LocalClubs mit den |
| Alle Übereinstimmungen                                                                                                    |                                                                                               |                                         |
| Name des Mitglieds 👔                                                                                                    | Ergebnis                                                                                      | NAV Identifier                          |
| Bertha Aumüller                                                                                                    | Exakte Übereinstimmungen                                                                      | 3686998                                 |
| Burkardt Augustin                                                                                                    | Exakte Übereinstimmungen                                                                      | 3686978                                 |
| Campai Member                                                                                                    | Exakte Übereinstimmungen                                                                      | 3686912                                 |
| Daniel Test                                                                                                    | Exakte Übereinstimmungen                                                                      | 3697720                                 |
| Desiree Abendroth                                                                                                    | Exakte Übereinstimmungen                                                                      | 3686988                                 |
| Dublette Test                                                                                                    | Exakte Übereinstimmungen                                                                      | 3697860                                 |
| Emil Baer                                                                                                    | Exakte Übereinstimmungen                                                                      | 3697873                                 |

**12. Synchronisierte Daten/Mitglieder in Localclubs anzeigen lassen** Klicke hierfür in der Navigationsleiste auf den Bereich «Mitglieder & Kontakte».

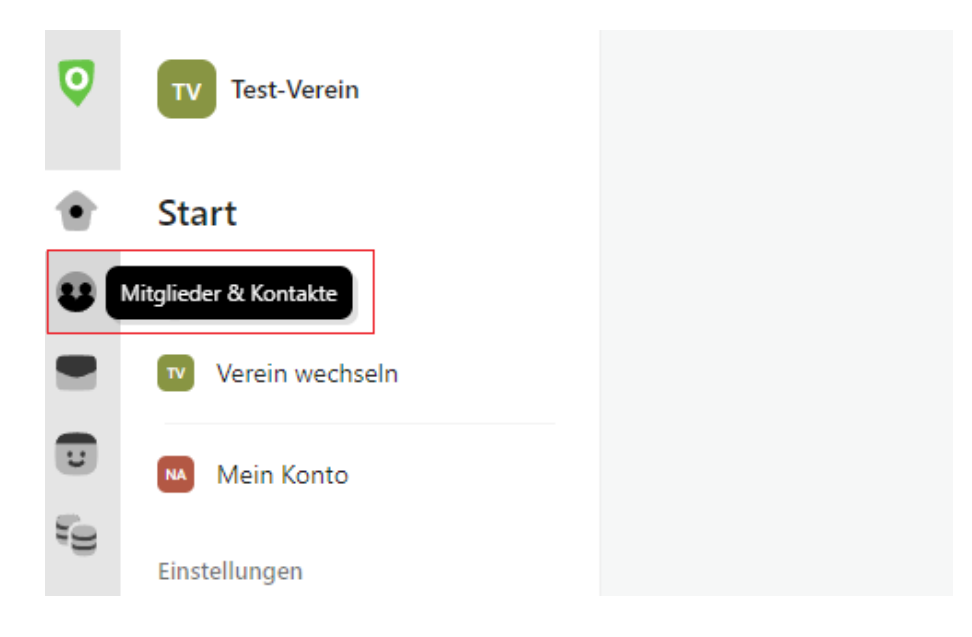

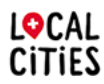

Localclubs ist ein Produkt von Localcities. Übersicht über das Localcities Angebot unter: www.localcities.ch/deinverein

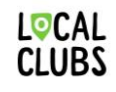

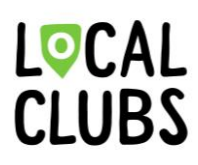

### 13. Mitgliederübersicht

In der Mitgliederübersicht können nun die Ansichten zwischen Aktiven, Zukünftigen, Ehemaligen sowie allen Mitgliedern gewählt werden.

**Wichtiger Hinweis**: Sollten die Mitglieder kein Eintrittsdatum bei der Synchronisierung von der Mitgliederdatenbank STV-Admin zu Localclubs hinterlegt haben, werden diese in der Ansicht «Alle Mitglieder» angezeigt.

Dies kann aber jederzeit problemlos in der Mitgliederdatenbank STV-Admin oder Localclubs ergänzt / nachgetragen werden. Zudem hat dies keinerlei Einfluss auf die Funktionalität von Localclubs, wenn die Mitglieder lediglich in der Ansicht «Alle Mitglieder» aufzufinden sind.

| TV Test-Verein               | Aktuelle Mitglieder Zukün      | ftige Mitglieder Ehemalige Mitglieder | Alle Mitglieder |              |           |                       |
|------------------------------|--------------------------------|---------------------------------------|-----------------|--------------|-----------|-----------------------|
| Mitglieder & Kontakte        | Filter hinzufügen Ansicht spel | ichern                                |                 |              |           |                       |
| Mitgliederübersicht          | Neues Mitglied                 |                                       |                 |              |           | 54                    |
| Kontakte verwalten           | Mitglied (1)                   | Dynamics NAV                          | Navision        | C Abrechnung | Kategorie | Verbandszeitschrift G |
| Auswertungen                 | Desiree Abendroth              | Exakte Übereinstimmungen 3688         | 5988 4 Felder   | CHIF 0.00    | 4         |                       |
| Statistiken                  | Otto Abt                       | Exakte Übereinstimmungen 3697         | 7725 4 Felder   | CHIF 0.00    | 5         |                       |
| Importieren                  | Ines Albert                    | Exakte Übereinstimmungen 3698         | 6 Felder        | CH# 0.00     | 10,11,24  |                       |
| Mitglieder Importieren       | Jule Albrecht                  | Exakte Übereinstimmungen 3688         | 5974 4 Felder   | CH# 0.00     | 4         |                       |
| Abteilungen Importieren      | Sandra Alt                     | Exakte Übereinstimmungen 3698         | 3355 2 Felder   | CHIF 0.00    | 13        |                       |
| Kontakte Importieren         | Ingowart Altun                 | Exakte Übereinstimmungen 3688         | 5999 4 Felder   | CHF 0.00     | 1         |                       |
| first-theorem                | Theo Arm                       | Exakte Übereinstimmungen 3698         | 3390 2 Felder   | CHF 0.00     | 10        |                       |
| Abteilungen / Tags / Anreden | Kai Arn                        | Exakte Übereinstimmungen 3698         | 4 Felder        | CHF 0.00     | 2         |                       |
| Eigene Felder verwalten      | Quentin Arnhold                | Exakte Übereinstimmungen 3688         | 5976 4 Felder   | CHIF 0.00    | 1         |                       |
| Nummernkreise                | Burkardt Augustin              | Exskte Übereinstimmungen 3688         | 5978 4 Felder   | CHE 0.00     | 2         | ×                     |
| Bestandsmeldung LSB          | Bertha Aumüller                | Exakte Übereinstimmungen 3688         | 5998 3 Felder   | CHIF 0.00    | 17        |                       |
|                              | Helma Austen                   | Exakte Übereinstimmungen 3688         | 3 Felder        | CH# 0.00     | 4         |                       |
|                              | Viktor Baar                    | Exakte Übereinstimmungen 3698         | 3353 3 Felder   | CHF 0.00     | 1         |                       |

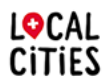

Localclubs ist ein Produkt von Localcities. Übersicht über das Localcities Angebot unter: www.localcities.ch/deinverein

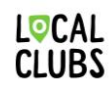